## **Renaming a department in Nako**

Firstly navigate to the "my data" tab and then choose the department button.

|    | My Data |  | Setup Tools   | ;/Other | Scanners      | SMS    | Data           | oase Sync | Statistics  |
|----|---------|--|---------------|---------|---------------|--------|----------------|-----------|-------------|
| UT | Scanner |  | Departments   | Rules   | Shifts        | Groups | Global         | Calculate | 15<br>Rules |
| F. |         |  | Departments 🖓 |         | Shift Setup 🕞 |        | Calculations 🕞 |           |             |

On the left hand side choose the department which you want to rename.

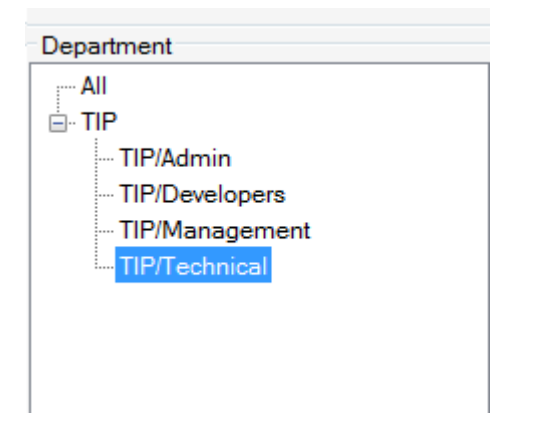

In the centre of the screen all the department's details should appear.

| System Details                           |               |
|------------------------------------------|---------------|
| Parent Department:                       | TIP 🔹         |
| Department Name:                         | Technical     |
| Display Name:                            | TIP/Technical |
| Company Name:                            |               |
| Pay Point Number:                        |               |
| Site Agent:                              |               |
| Payroll Company Code:                    |               |
| Use schedule holidays:                   | Active        |
| Enable First Last Clocking Calculation : | Active        |
| First Scan is IN:                        | Active        |
|                                          | Save OCancel  |

Now you can do all the changes to the department name as you wish to.

| System Details                           |                |  |  |  |
|------------------------------------------|----------------|--|--|--|
| Parent Department:                       | TIP            |  |  |  |
| Department Name:                         | Operation      |  |  |  |
| Display Name:                            | TIP/Operations |  |  |  |
| Company Name:                            |                |  |  |  |
| Pay Point Number:                        |                |  |  |  |
| Site Agent:                              |                |  |  |  |
| Payroll Company Code:                    |                |  |  |  |
| Use schedule holidavs:                   | Active         |  |  |  |
| Enable First Last Clocking Calculation : | Active         |  |  |  |
| First Scan is IN:                        | Active         |  |  |  |
|                                          | Save OCancel   |  |  |  |

When all the changes are done click the save button.

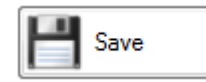

Your department will now be renamed.